# **Product Question and Answer**

for Magento CE 2.1.x, 2.2.x, 2.3.x, 2.4.x

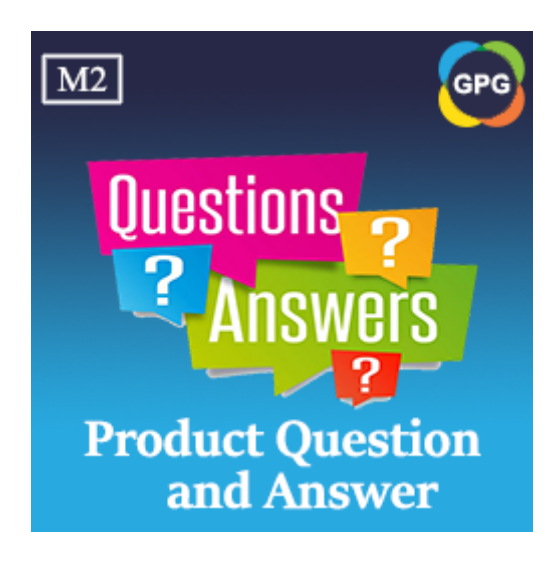

# **User Guide**

# **Table of Contents**

| Chapter 1: Introduction                                              | 2  |
|----------------------------------------------------------------------|----|
| Overview                                                             | 2  |
| Why do you choose the Product Question and Answer?                   | 2  |
| The customer can ask questions/queries to the admin on each product. | 2  |
| The customer can upvote or downvote the response.                    | 4  |
| The Customer can search the questions                                | 6  |
| Easy to Use                                                          | 6  |
| Compatible with Magento Community Edition 2.x                        | 8  |
| There are no license keys                                            | 8  |
| Chapter 2: User Manuals                                              | 9  |
| Configurations                                                       | 9  |
| General Settings                                                     | 10 |
| General Contact                                                      | 11 |
| Product Information                                                  | 13 |
| Manage Pending Questions                                             | 13 |
| Manage all Questions                                                 | 14 |
| Searching and Filtering Questions                                    | 14 |
| Add a new answer                                                     | 16 |
| Publish a Question                                                   | 20 |
| Delete a Question                                                    | 22 |
| Checking the questions on the storefront                             | 22 |

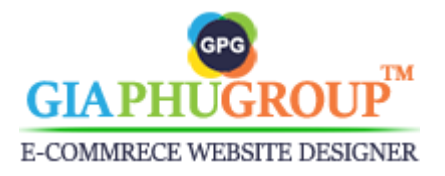

# **Chapter 1: Introduction**

### I. Overview

The Magento 2 Product Question and Answer extension will allow the customer to ask queries regarding a product, then the administrator, as well as customers, will be able to respond to these queries. The customers can also upvote or downvote the responses as required.

## II. Why do you choose the Product Question and Answer?

1. The customer can ask questions/queries to the admin on each product.

The customer always has many questions relating to a product before deciding to buy it. So you provide an additional feature on the product page that allows them to submit a question, then you answer their question. They decide to purchase that item, you increase sales then.

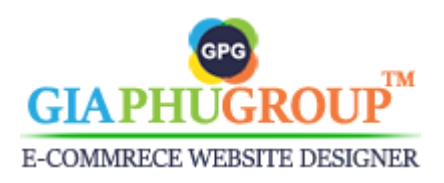

| FAQ     | Questions (2)                         | Details    | More Information        | Reviews (2)     |  |
|---------|---------------------------------------|------------|-------------------------|-----------------|--|
| Custo   | omer Questior                         | าร         | Filtering by Asker's Na | ime Q           |  |
| Write   | Your Own Qu                           | lestion    |                         |                 |  |
| What is | What is the material of this product? |            |                         |                 |  |
|         |                                       |            |                         |                 |  |
| John C  | Tarter                                |            | bestearnmoney87@gm      | nail.com        |  |
| 8Mwy    |                                       |            |                         |                 |  |
|         | SHOR                                  | Reload cap | tcha                    |                 |  |
| 🗌 I ag  | ree to the terms & condi              | tions      |                         | Submit Question |  |

The customer submits a question.

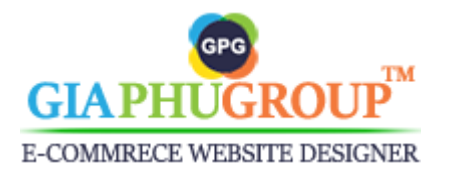

| FAQ       | Questions (2)                                                    | Details               | More Information          | Reviews (2)    |
|-----------|------------------------------------------------------------------|-----------------------|---------------------------|----------------|
| Custo     | omer Ouestior                                                    | าร                    | Filtering by Asker's Name | Q              |
| Ioh       | n Carter                                                         |                       |                           |                |
| What is t | ed By Guest On Apr 02, 2021, At 4:4<br>he material of this produ | 15:21 AM<br>ct?       |                           |                |
| c         | Cuong Ngo                                                        | - 4 02 2024 44 4-50-4 |                           |                |
| The       | material is 100% spande                                          | x cotton, durable,    | and very cool.            |                |
| ← R       | Reply 🐞 Satisfy 🏓 Di                                             | ssatisfy              |                           |                |
|           |                                                                  |                       |                           |                |
| Write     | e Your Own Qu                                                    | lestion               |                           |                |
| Write Y   | our Own Question                                                 |                       |                           |                |
|           |                                                                  |                       |                           |                |
|           |                                                                  |                       |                           |                |
| Plass     | a two the controls                                               |                       |                           | /              |
| Pleas     |                                                                  |                       |                           |                |
|           | 81100                                                            | Reload captc          | ha                        |                |
| 🗌 l ag    | gree to the terms & condi                                        | tions John Ca         | rter (Edit)               | Ibmit Question |

The administrator replies to that question

#### 2. The customer can upvote or downvote the response.

Your store has many administrators, when the administrator responds to a question, the system will send a notification email to the customer. The customer gets the answer and can upvote or downvote that answer of the admin by clicking the link in the email.

So the store owner can review the qualifications of the administrator in their answers based on the customer's rating.

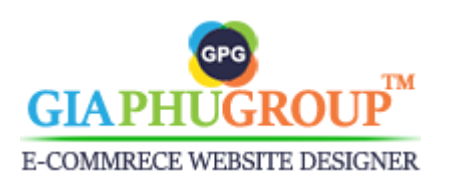

Hello Cuong Ngo,

John Carter just posted a new question for the Breathe-Easy Tank.

The question id: (2)

What is the material of this product?

Please help us to approve and post the answer content for this question now.

Go to the Admin Panel of the Magento Store and navigate to the GiaPhuGroup  $\rightarrow$  Product Q and  $A \rightarrow$  Pending Questions  $\rightarrow$  Filtering by the ID 2  $\rightarrow$  Action  $\rightarrow$  Edit

- Open General tab: Select the Status as "Approved"

- Open Answers tab: Click "Add New Answer"

# The administrator gets a notification email when the customer submits a

question

Hello John Carter,

The administrator Cuong Ngo answered your question as follow:

The material is 100% spandex cotton, durable, and very cool.

Your previous question:

What is the material of this product?

Thank you for your question, please feel free to contact us if you need any more information or you can see other answers for this question in the Breathe-Easy Tank.

Please rate the answer of the administrator Cuong Ngo

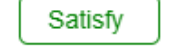

Dissatisfy

The customer will get a notification email when the admin respond to their

question.

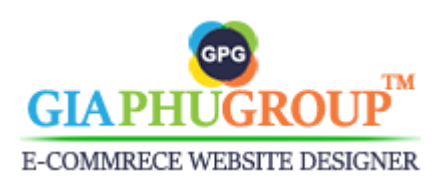

#### 3. The Customer can search the questions

All questions and answers of each product after it is approved by the administrator will be displayed on the product page. So the customer can search the available questions to get the answer fast.

| FAQ                                   | Questions (2)                                                                                                    | Details | More Information | Reviews (2) |  |  |
|---------------------------------------|----------------------------------------------------------------------------------------------------|---------|------------------|-------------|--|--|
| Custo<br>J Joh<br>Askee<br>What is th | Customer Questions<br>J John Carter<br>Asked By Guest On Apr 02, 2021, At 4:45:21 AM<br>What is the material of this product?<br>C Cuong Ngo<br>Answered By Administrator On Apr 02, 2021, At 4:53:50 AM |         |                  |             |  |  |
| The R                                 | The material is 100% spandex cotton, durable, and very cool.                                                                                                    |         |                  |             |  |  |
| V Ver<br>Askee                        | V Veronica Kristin<br>Asked By Guest On Apr 02, 2021, At 4:28:12 AM<br>My weight is about 85kg, what is the size I can purchase?                                                                         |         |                  |             |  |  |
| C<br>You :                            | C Cuong Ngo<br>Answered By Administrator On Apr 02, 2021, At 4:39:32 AM<br>You should choose the XL size. It fits with your body.<br>Reply Satisfy Dissatisfy                                            |         |                  |             |  |  |
|                                       |                                                                                                    |         |                  |             |  |  |

#### Filtering by asker's name

#### 4. Easy to Use

This extension is optimized about feature and interface, it is friendly with both customer and administrator.

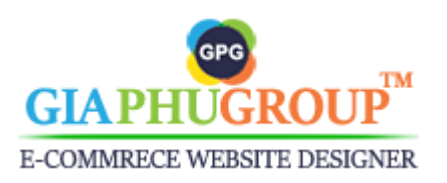

| С     | Cuong Ngo<br>Answered By Administrator On Apr 02, 2021, At 4:39:32 AM |
|-------|-----------------------------------------------------------------------|
| You s | hould choose the XL size. It fits with your body.                     |
| 🛧 Re  | eply 📹 Satisfy 🌗 Dissatisfy                                           |
| Wri   | te Your Own Question                                                  |
|       |                                                                       |
| PI    | ease type the captcha                                                 |

The customer can reply to the administrator's responding

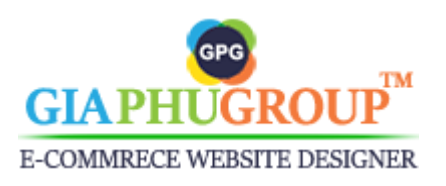

| We apologize for your di<br>our service, and your fee | sappointment. W<br>edback is an inval | /e are always looking for ways to be<br>luable part of that process. | ttei |
|-------------------------------------------------------|---------------------------------------|----------------------------------------------------------------------|------|
| Write your feedback co                                | ontent                                |                                                                      |      |
|                                                       |                                       |                                                                      |      |
|                                                       |                                       |                                                                      |      |
| Please provide us the inf                             | formation below:                      | so that we may contact you.                                          |      |
| 1                                                     |                                       | , , , , , , , , , , , , , , , , , , ,                                |      |

Downvote the response

#### 5. Compatible with Magento Community Edition 2.x

The **Magento 2 Product Question and Answer** extension compatible with all versions of Magento CE 2.1.x, 2.2.x, 2.3.x, 2.4.x

#### 6. There are no license keys

At this moment, there are no license keys. GiaPhuGroup does not use a license checking method to check the license validity. Our extensions are 100% open editable source. You can make any change to suit your needs but we won't take any responsibility for any incident due to your customization.

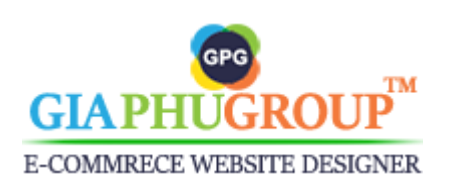

# **Chapter 2: User Manuals**

## I. Configurations

Go to the Admin Panel of the Magento Store and navigate to the GiaPhuGroup  $\rightarrow$  Product Q and A  $\rightarrow$  Configurations  $\rightarrow$  GiaPhuGroup Extension  $\rightarrow$  Product Question And Answer

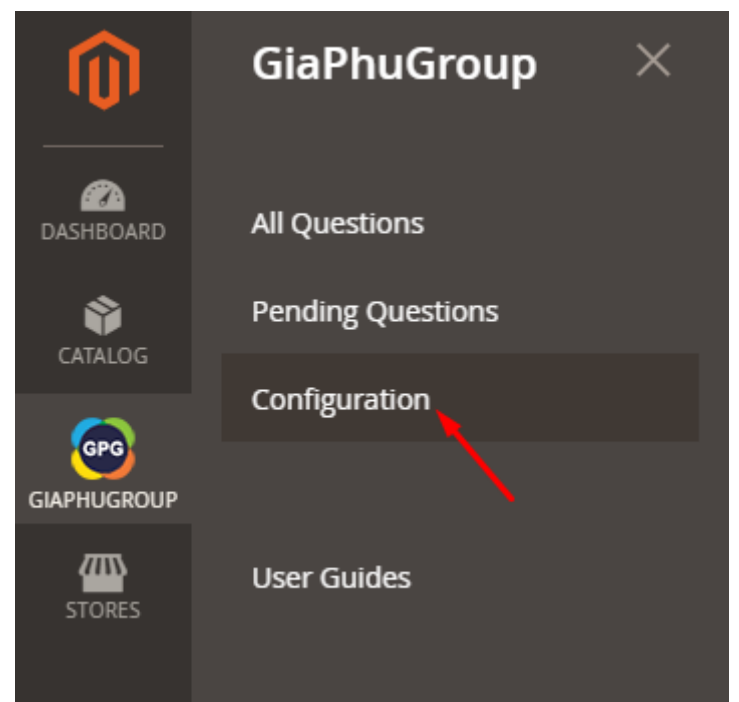

We allow you to configure the **Product Question and Answer** extension for multiple websites and multiple store views. You should choose a store view before starting to set up everything.

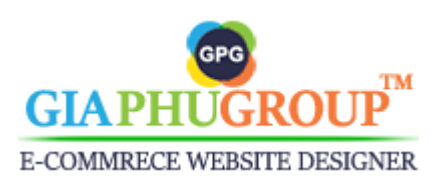

| Store View: | Default Config 🔺     | ? |
|-------------|----------------------|---|
|             | Default Config       |   |
|             | Main Website         |   |
| GENERAL     | Main Website Store   |   |
|             | English              |   |
| CATALOG     | Nederlands           |   |
|             | Vietnamese           |   |
| CUSTOMER    | Second Website       |   |
|             | Store Second Website | 1 |
| SALES       | Store View           | Ŧ |
| GIAPHUGRO   | OUP EXTENSIONS       |   |
| Professiona | al FAQs              |   |

Configure for the English Store View

#### 1. General Settings

At the **Product Question and Answer** tab, expand General Settings section, you will get the results as the picture below:

| General Setting                                         |                                                        |   |                    | $\bigcirc$ |
|---------------------------------------------------------|--------------------------------------------------------|---|--------------------|------------|
| Allow Guests to write a new question<br>[store view]    | Yes                                                    | Ŧ | ✓ Use system value |            |
| Allow Guests to answer the question<br>[store view]     | Yes                                                    | * | ✓ Use system value |            |
| Allow Customers to write a new question<br>[store view] | Yes                                                    | Ŧ | ✓ Use system value |            |
| Allow Customers to answer the Question<br>[store view]  | Yes                                                    | Ŧ | ✓ Use system value |            |
| Auto approve the new question [store view]              | No                                                     | * | ✓ Use system value |            |
| Auto approve the new answer<br>[store view]             | No                                                     | * | ✓ Use system value |            |
| The number of questions per page<br>[store view]        | 5<br>Must be a numeric and within the valid range 1-20 |   | ✓ Use system value |            |

Allow Guests to write a new question: If you don't want the Guest to use this feature, please set it to No. It is enabled by default.

Allow Guests to answer the question: If you don't want the Guest to use this feature, please set it to No. It is enabled by default.

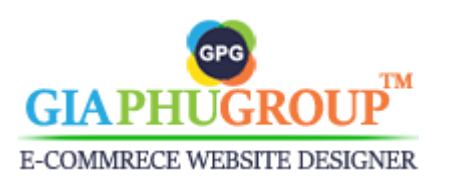

Allow Customers to write a new question: If you don't want the registered customer to use this feature, please set it to No. It is enabled by default.

Allow Customers to answer the Question: If you don't want the registered customer to use this feature, please set it to No. It is enabled by default.

Auto approve the new question: If you want the new question to be approved automatically, you can enable this feature by setting it to Yes. It is disabled by default.

Auto approve the new answer: If you want the new answer by the admin or customer to be approved automatically, you can enable this feature by setting it to Yes. It is disabled by default.

**The number of questions per page:** This helps to display the questions per a page on the storefront. It must be a numeric and within the valid range 1-20. It is set to 5 by default.

#### 2. General Contact

Expand the **General Contact** section, you will get the results as the picture below:

| General Contact                                       |                                                                                                    |      |                    | $\overline{\bigcirc}$ |
|-------------------------------------------------------|----------------------------------------------------------------------------------------------------|------|--------------------|-----------------------|
| Question and Answer Email Sender<br>[store view]      | Product Question And Answer Support                                                                              | Ŧ    | ✓ Use system value |                       |
|                                                       | You can update the information in the STORES -> Settings -><br>Configuration -> GENERAL -> Store Email Addresses |      |                    |                       |
| Allow the administrators to get an email notification | No                                                                                                    | Ŧ    | ✓ Use system value |                       |
| [store view]                                          | The administrators will get an email notification when a quest<br>or an answer is posted by a customer           | tion |                    |                       |
| Allow the customer to get an email notification       | No                                                                                                    | Ŧ    | ✓ Use system value |                       |
| [store view]                                          | The customer will get an email notification when an answer is posted by the administrator                        | 5    |                    |                       |

Question and Answer Email Sender: You can set the sender name and sender email for the emails of the admin and customer will get when a question or an answer is submitted. Navigate to STORES -> Settings -> Configuration -> GENERAL -> Store Email Addresses

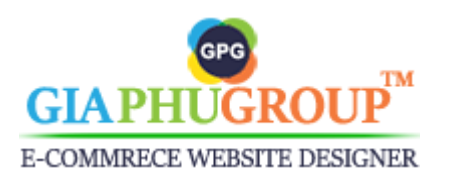

| Store Email Addresses | Product Question And Ar      | nswer Support           |                    | $\odot$ |
|-----------------------|------------------------------|-------------------------|--------------------|---------|
| Contacts              | Sender Name<br>[store view]  | No Reply                | ✓ Use system value |         |
| Reports               | Sender Email<br>[store view] | support@giaphugroup.com | Use system value   |         |
| Content Management    |                              |                         |                    |         |

#### STORES -> Settings -> Configuration -> GENERAL -> Store Email Addresses

Allow the administrators to get an email notification: The administrator will get a notification email when the customer submits a question. It is disabled by default. You can enable it by changing to Yes.

| Allow the administrators to get an email               | Yes 🗸                                                                                                    | Use system value   |
|--------------------------------------------------------|----------------------------------------------------------------------------------------------------|--------------------|
| [store view]                                           | The administrators will get an email notification when a question<br>or an answer is posted by a customer |                    |
| The emails will get the notification<br>[store view]   | Cuong Ngo (bestearnmoney87@gmail.com)                                                                     |                    |
|                                                        | Cuong Ngo (support@giaphugroup.com)                                                                       |                    |
|                                                        | Cuong Ngo (support@getrealsubs.com)                                                                       |                    |
| Default New Question Administrator                     | Curtemer pected a new Question (Default)                                                                  |                    |
| Email<br>[store view]                                  | Email template chosen based on theme fallback when "Default" option is selected.                          |                    |
| Default New Answer Administrator Email<br>[store view] | Administrator posted a new Answer (Default)                                                               | ✔ Use system value |
|                                                        | Email template chosen based on theme fallback when "Default"<br>option is selected.                       |                    |

Select the email admin users to get a notification email. When the customer submits a question, only the admin emails in the list can get a notification email.

Allow the customer to get an email notification: The customer will get a notification email when the admin submits an answer from backend. It is disabled by default. You can enable it by changing to Yes.

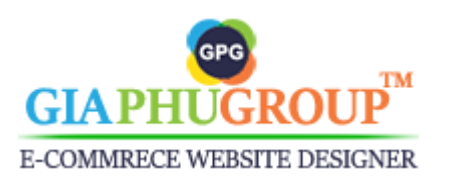

| Allow the customer to get an email notification   | Yes                                                                                          | •    | Use system value   |
|---------------------------------------------------|----------------------------------------------------------------------------------------------|------|--------------------|
| [store view]                                      | The customer will get an email notification when an answer is<br>posted by the administrator |      |                    |
| Default New Answer Customer Email<br>[store view] | Customer posted a new Answer (Default)                                                       | Ŧ    | ✓ Use system value |
|                                                   | Email template chosen based on theme fallback when "Defa option is selected.                 | ult" |                    |

#### 3. Product Information

This section shows the information of the extension such as Author, Version, Support, Copyright, etc,...

**Product Information** 

### **Product Question And Answer**

Author: GiaPhuGroup.com Version: 2.1.7 Support: Call me on Skype or Send me an email Copyright: Copyright © 2017 GiaPhuGroup.com. All rights reserved.

### II. Manage Pending Questions

Go to the Admin Panel of the Magento Store and navigate to the GiaPhuGroup  $\rightarrow$  Product Q and A  $\rightarrow$  Configurations  $\rightarrow$  GiaPhuGroup Extension  $\rightarrow$  Product Question And Answer  $\rightarrow$  Pending Questions

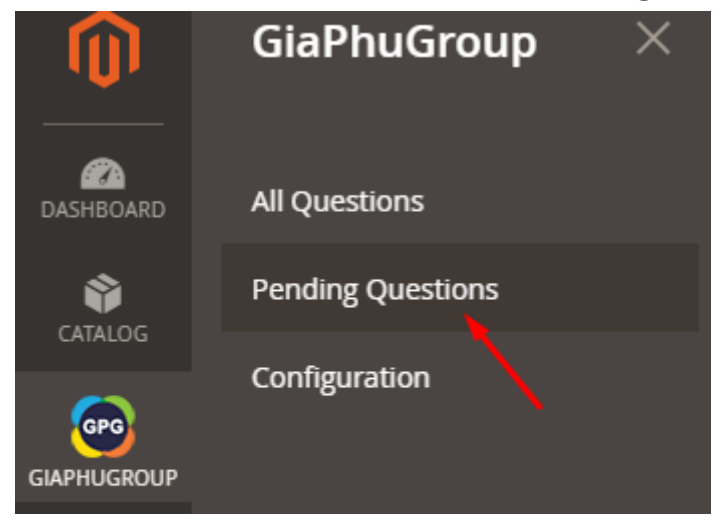

Pending Questions.

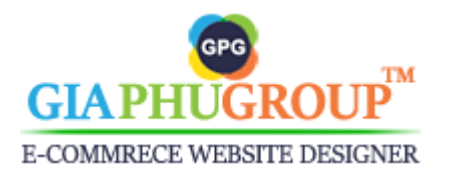

You will be redirected to the Pending Questions page, it shows all questions with the status is Pending, you can check that questions and reply to the customer.

| Pending Questions                 |                                                    |              |                           |                                                                                                    | productqanda 👻                              |         |                                 |          |
|-----------------------------------|----------------------------------------------------|--------------|---------------------------|----------------------------------------------------------------------------------------------------|---------------------------------------------|---------|---------------------------------|----------|
|                                   |                                                    |              |                           |                                                                                                    |                                             |         | Add New                         | Question |
| Search by key                     | Search by keyword Q Tefault View  Columns  Columns |              |                           |                                                                                                    |                                             |         |                                 |          |
| Active filters: Status: Pending 🔕 |                                                    |              |                           | Clear all                                                                                               |                                             |         |                                 |          |
| Actions                           | •                                                  | 1 records    | s found                   | 20 🔻                                                                                                    | per page                                    | <       | 1                               | of 1 >   |
| ID ↑                              | Asked<br>by                                        | Name         | Email                     | Content                                                                                                 | Product<br>Name                             | Status  | Created<br>at                   | Action   |
| 3                                 | Guest                                              | Peter<br>Ngo | bestearnmoney87@gmail.com | I can go to the store<br>for trying to wear this<br>product?. and you can<br>provide me the<br>address? | Breathe-<br>Easy<br>Tank<br>Edit or<br>View | Pending | Apr 2,<br>2021<br>5:53:37<br>AM | Select 🔻 |

From this page, you can go to the product page on the storefront or edit a question.

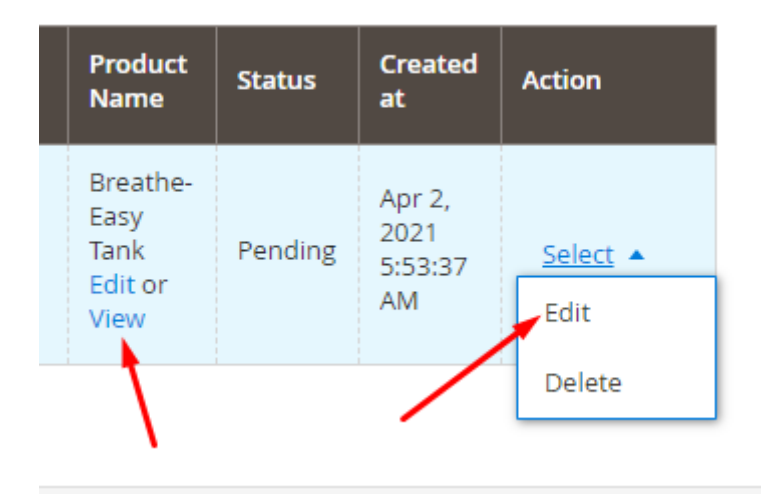

### III. Manage all Questions

#### 1. Searching and Filtering Questions

Go to the Admin Panel of the Magento Store and navigate to the GiaPhuGroup  $\rightarrow$  Product Q and A  $\rightarrow$  Configurations  $\rightarrow$  GiaPhuGroup Extension  $\rightarrow$  Product Question And Answer  $\rightarrow$  All Questions

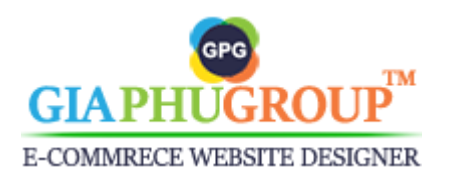

|                   | Ŵ            | GiaPh             | nuGroup          | ×                |               |         |        |
|-------------------|--------------|-------------------|------------------|------------------|---------------|---------|--------|
|                   | CASHBOARD    | All Quest         | ions             |                  |               |         |        |
| CATALOG           |              | Pending Questions |                  |                  |               |         |        |
| c                 |              | Configuration     |                  |                  |               |         |        |
|                   |              | User Guides       |                  |                  |               |         |        |
| Click the Filters | button<br>Q  |                   | <b>T</b> Filters | ⊙ De             | efault View 🔻 | 🔅 Colum | nns 🔻  |
| ID                | Pending Answ | /ers              | Created at       |                  | Asked from    |         |        |
| from              | from         |                   | from             | 1900-19<br>11111 | All Store Vie | 2WS     | •      |
| to                | to           |                   | to               | <del>ن ن</del>   |               |         |        |
| Store View        | Asked by     |                   | Name             |                  | Content       |         |        |
| All Store Views   |              | •                 |                  |                  |               |         |        |
| Product Name      | Status       | •                 |                  |                  |               |         |        |
|                   |              |                   |                  |                  | Cancel        | Apply F | ilters |

The administrator gets a notification email when the customer submits a question. In the content email will show up the question ID.

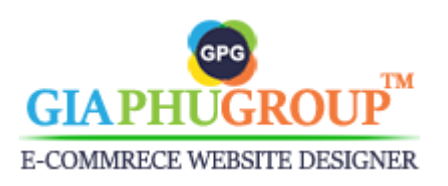

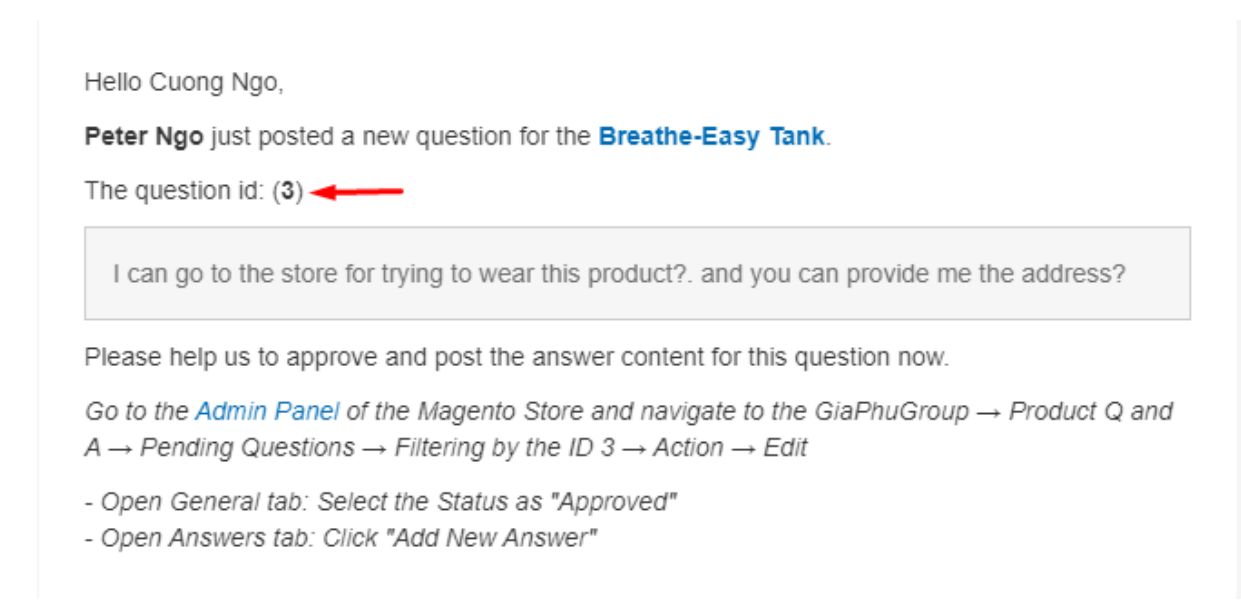

Filtering the question by this ID, so you can submit an answer to the customer.

| Sear | ch by keyword | Q                   |
|------|---------------|---------------------|
| ID   |               | Pending Answers     |
| from | 3             | from                |
| to   | 3             | to                  |
|      | Filter b      | y question ID       |
|      |               |                     |
|      | С             | ancel Apply Filters |
|      | Ар            | ply Filters         |

#### 2. Add a new answer

When the administrator gets a notification email, the content email will include the question ID, filtering the question by ID, then you look at the action column, click Edit.

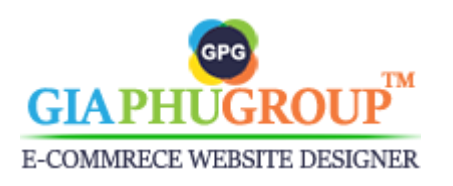

💄 productqanda 👻

#### All Questions

|          |        |             |              |                                                                                                   |                                             |          |                                 | Add New                         | Question    |
|----------|--------|-------------|--------------|---------------------------------------------------------------------------------------------------|---------------------------------------------|----------|---------------------------------|---------------------------------|-------------|
| Search   | by key | word        |              | Q                                                                                                 | <b>T</b> ilters                             | •        | <ul> <li>Default Vie</li> </ul> | 2W <b>-</b>                     | 🏟 Columns 👻 |
| ive filt | ers:   | ID: 3 - 3 🌘 | 3            |                                                                                                   |                                             |          |                                 |                                 | Clear all   |
| Action   | S      | •           | 1 records    | s found                                                                                           | 20 🔻                                        | per page | <                               | 1                               | of 1 >      |
| V        | ID ↑   | Asked<br>by | Name         | Content                                                                                           | Product<br>Name                             | Status   | Pending<br>Answers              | Created<br>at                   | Action      |
|          | 3      | Guest       | Peter<br>Ngo | I can go to the store for trying to wear this<br>product?. and you can provide me the<br>address? | Breathe-<br>Easy<br>Tank<br>Edit or<br>View | Pending  | 0                               | Apr 2,<br>2021<br>5:53:37<br>AM | Select 🔺    |
|          |        |             |              |                                                                                                   |                                             |          |                                 |                                 | -           |

### You will be redirected to the edit question page.

| Edit Question ID: (3            | 3)              |                 |               |                        | 上 productqanda 🔻 |
|---------------------------------|-----------------|-----------------|---------------|------------------------|------------------|
|                                 | ← Back          | Delete          | Reset         | Save and Continue Edit | Save Question    |
| QUESTION INFORMATION            | Question Inform | nation          |               |                        |                  |
| General                         | Created at      | Apr 02, 2021, a | t 5:53:37 AM  |                        |                  |
| Answers                         | Asked by 🚽      | Guest 💌         |               |                        |                  |
| Also was asked for the products | Author Name 🚽   | Peter Ngo       |               |                        |                  |
|                                 | Author Email 🗦  | • bestearnmon   | ey87@gmail.co | m                      |                  |
|                                 | Status 🗃        | Pending         | •             |                        |                  |
|                                 | Visibility 🚽    | Visible         | •             |                        |                  |

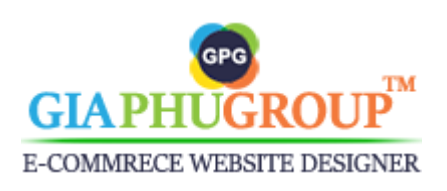

| Asked for<br>the product  | Breathe-Easy Tank Edit or View                                                              |
|---------------------------|---------------------------------------------------------------------------------------------|
| Asked from                | Main Website/Main Website Store/English                                                     |
| The Question<br>Content * | I can go to the store for trying to wear this product?. and you can provide me the address? |
|                           |                                                                                             |
| Stores View *             | All Store Views                                                                             |

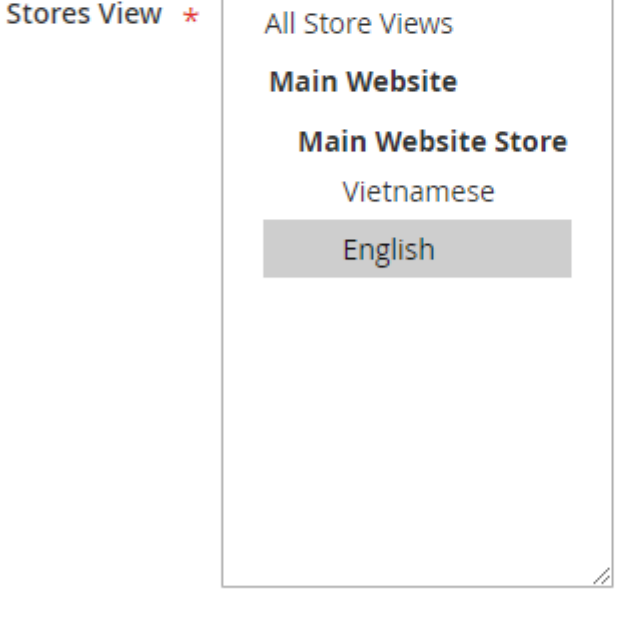

| Created by<br>the IP | 116.98.59.255 |
|----------------------|---------------|
| Address              |               |

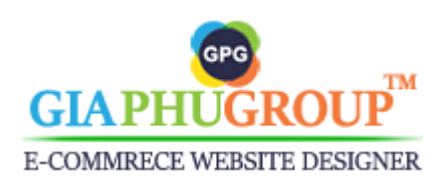

#### Switch to the Answers tab

| QUESTION INFORMATION            |
|---------------------------------|
| General                         |
| Answers                         |
| Also was asked for the products |
| \<br>\                          |

#### Click the Add new Answer button

| QUESTION INFORMATION            | The Questi | on Content: | I can go to t  | he store for t | rying to wea | r this produc | t?. and you c | an provide | me the add | ress?         |        |
|---------------------------------|------------|-------------|----------------|----------------|--------------|---------------|---------------|------------|------------|---------------|--------|
| General                         | Search     | Reset Filte | er             |                |              |               |               | -          |            | Add New /     | Answer |
| Answers                         | Actions    | •           | 0 recor        | rds found      |              | 20            | ▼ per         | page       | <          | 1 of 1        | >      |
| Also was asked for the products |            | ID ↓        | Answered<br>by | Name           | Content      | Likes         | Dislikes      | Status     | Visibility | Created<br>At | Action |
|                                 | Any 🔻      | From<br>To  | •              |                |              |               |               | •          | •          | Fro           |        |
|                                 |            |             |                | The            | ere are no a | answers wa    | s found.      |            |            |               |        |

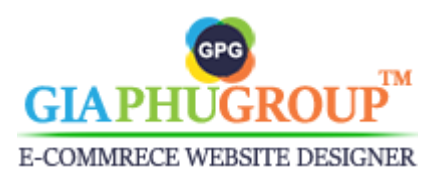

#### Fill the answer content and press the Save button

| New Answer           |                                                                                             | ×    |
|----------------------|---------------------------------------------------------------------------------------------|------|
|                      |                                                                                             | Save |
|                      |                                                                                             |      |
| Add a new answer     |                                                                                             |      |
| The Question Content |                                                                                             |      |
|                      | I can go to the store for trying to wear this product?. and you can provide me the address? |      |
| Answer Information   |                                                                                             |      |
| Status *             | Approved <b>v</b>                                                                           |      |
| Visibility *         | Visible •                                                                                   |      |
| The Answer Content * |                                                                                             |      |
|                      |                                                                                             |      |
|                      |                                                                                             |      |
|                      |                                                                                             |      |
|                      |                                                                                             |      |

#### 3. Publish a Question

Let a question show up on the product page. The administrator must approve it.

You can publish a question by approving it via two ways.

By editing a question and changing the status field to **Approved** 

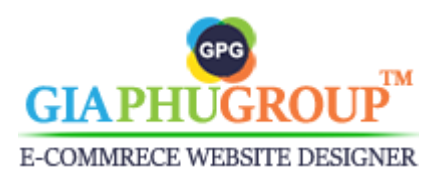

| QUESTION INFORMATION            | Question Information                                    |  |
|---------------------------------|---------------------------------------------------------|--|
| General 📝                       | Created at Apr 02, 2021, at 5:53:37 AM                  |  |
| Answers                         | Asked by * Guest •                                      |  |
| Also was asked for the products | Author Name * Peter Ngo                                 |  |
|                                 | Author Email * bestearnmoney87@gmail.com                |  |
|                                 | Status * Approved •                                     |  |
|                                 | Visibility * Visible •                                  |  |
|                                 | Asked for the<br>product Breathe-Easy Tank Edit or View |  |

If you want only the customer who submits that question can see it on the storefront. You set the field named **Visibility** to the **Not Visible** 

| Status 🔸                 | Approved 🔻                     |
|--------------------------|--------------------------------|
| Visibility *             | Not Visible 💌                  |
| Asked for the<br>product | Breathe-Easy Tank Edit or View |
|                          |                                |

By going to the **Pending Questions** page. **GiaPhuGroup**  $\rightarrow$  **Product Q** and A  $\rightarrow$  **Configurations**  $\rightarrow$  **GiaPhuGroup Extension**  $\rightarrow$  **Product Question And Answer**  $\rightarrow$  **Pending Questions** 

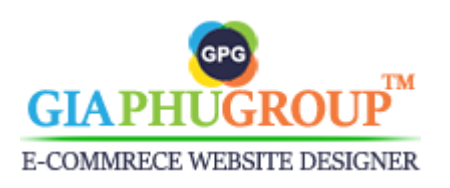

# Pending Questions

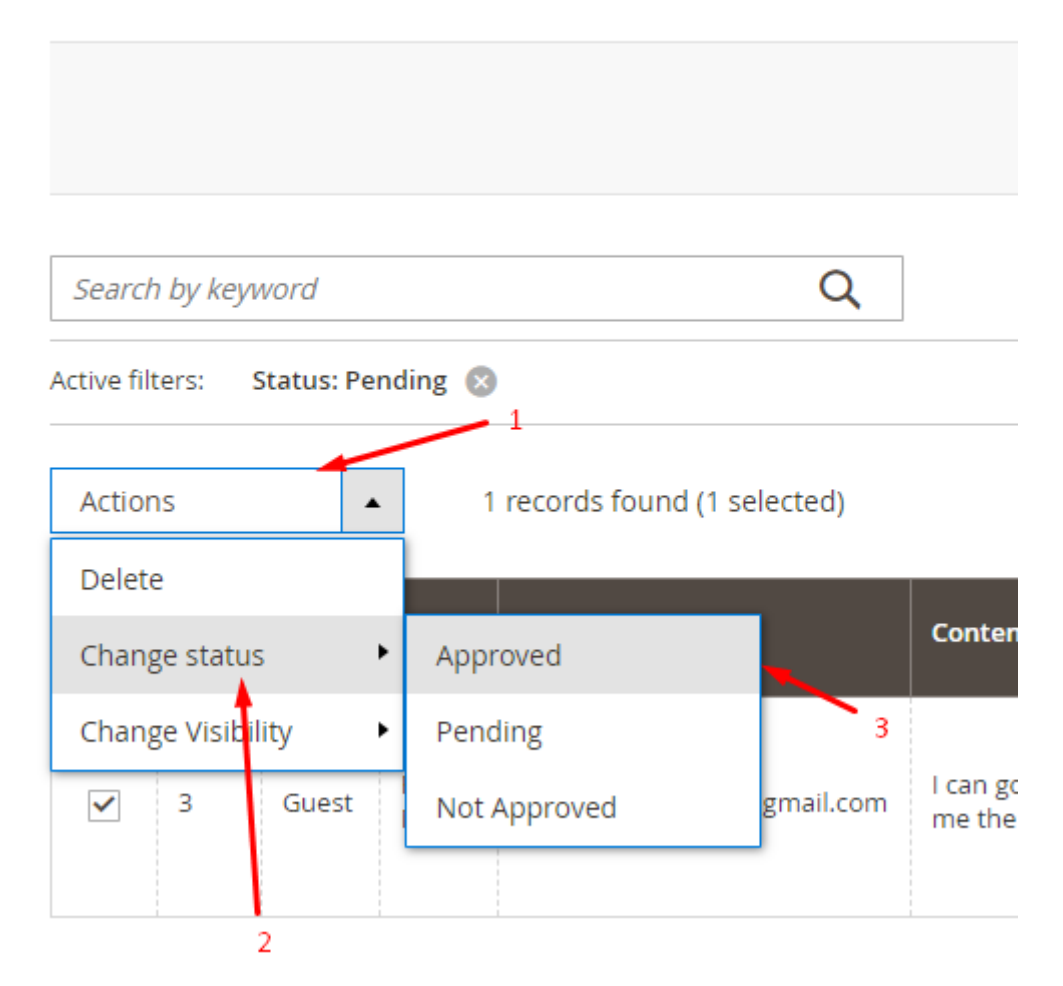

Via this way, you can approve multiple questions at the same time.

#### 4. Delete a Question

Go to the Admin Panel of the Magento Store and navigate to the GiaPhuGroup  $\rightarrow$  Product Q and A  $\rightarrow$  Configurations  $\rightarrow$  GiaPhuGroup Extension  $\rightarrow$  Product Question And Answer  $\rightarrow$  All Questions Look at the Action column, click on select, click on Delete.

5. Checking the questions on the storefront

Go to the Admin Panel of the Magento Store and navigate to the **GiaPhuGroup**  $\rightarrow$  **Product Q and A**  $\rightarrow$  **Configurations**  $\rightarrow$  **GiaPhuGroup Extension**  $\rightarrow$  **Product Question And Answer**  $\rightarrow$  **All Questions** Look at the **Product Name** column, click **View**.

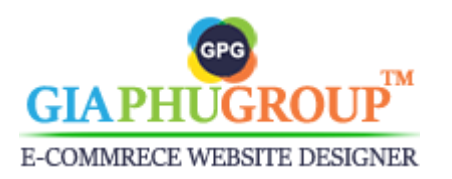

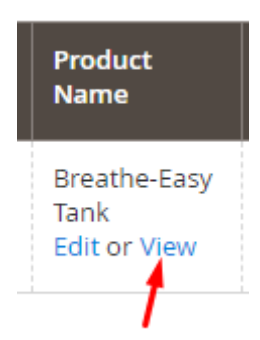

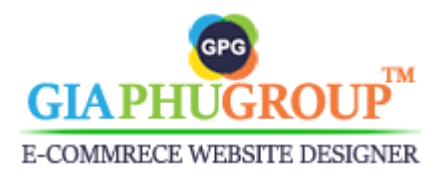

https://www.giaphugroup.com